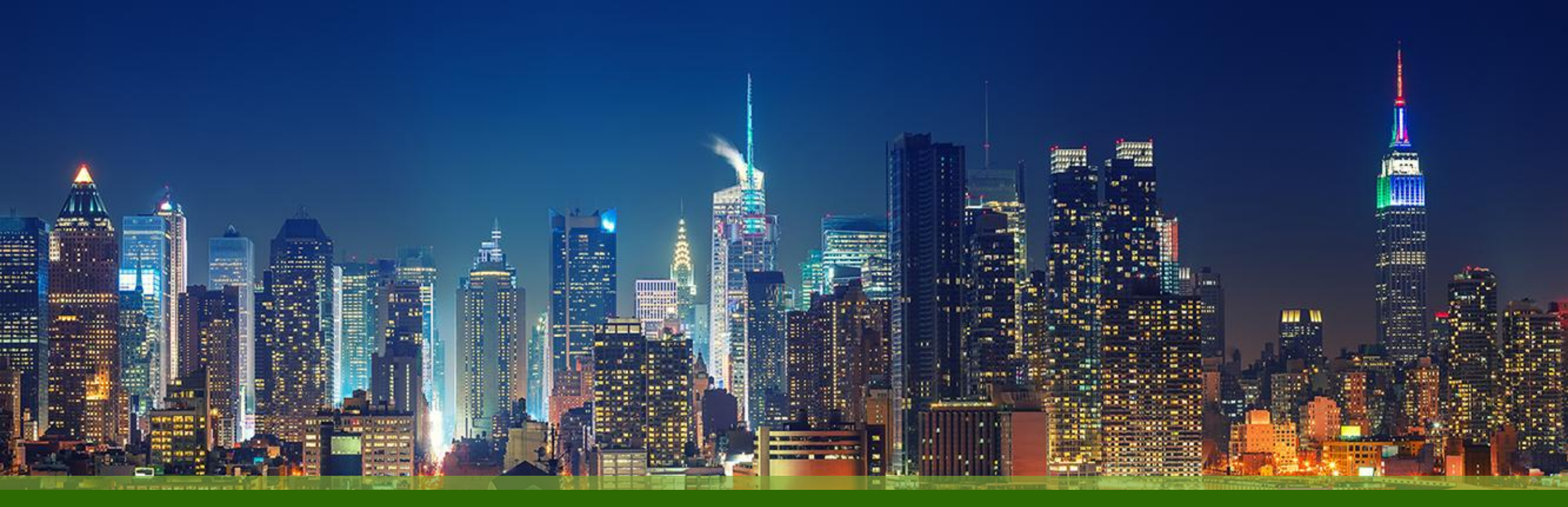

### Marvis Marvis Conversational Assistant 利用手順

ジュニパーネットワークス株式会社 Version 1.0

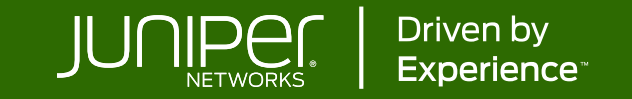

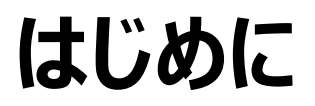

- ◆本マニュアルは、『Marvis Conversational Assistant 利用手順』について説明します
- ◆ 手順内容は 2025年5月 時点の Mist Cloud にて確認を実施しております 実際の画面と表示が異なる場合は以下のアップデート情報をご確認ください <u>https://www.juniper.net/documentation/us/en/software/mist/product-updates/</u>
- ◆ 設定内容やパラメータは導入する環境や構成によって異なります

各種設定内容の詳細は下記リンクよりご確認ください

https://www.juniper.net/documentation/product/us/en/mist/

- ◆ 他にも多数の Mist 日本語マニュアルを「ソリューション&テクニカル情報サイト」に掲載しております <u>https://www.juniper.net/jp/ja/local/solution-technical-information/mist.html</u>
- ☆本資料の内容は資料作成時点におけるものであり事前の通告無しに内容を変更する場合があります また本資料に記載された構成や機能を提供することを条件として購入することはできません

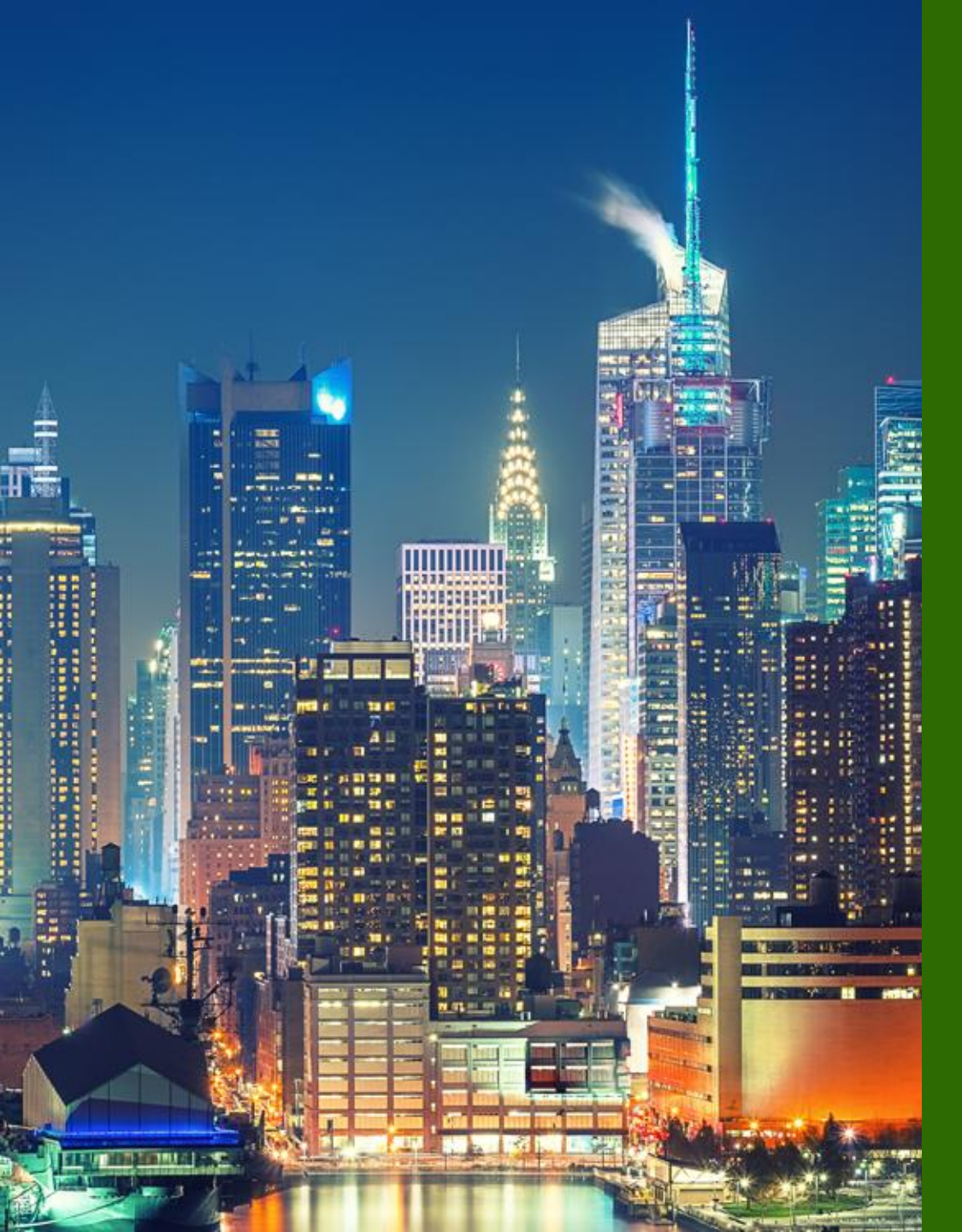

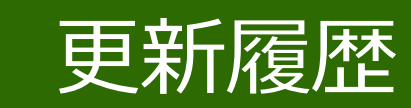

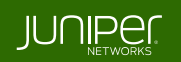

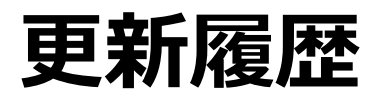

### history

| Version | 更新年月    | 概要 |
|---------|---------|----|
| Ver 1.0 | 2025年5月 | 初版 |
|         |         |    |
|         |         |    |
|         |         |    |
|         |         |    |
|         |         |    |
|         |         |    |
|         |         |    |
|         |         |    |
|         |         |    |
|         |         |    |
|         |         |    |

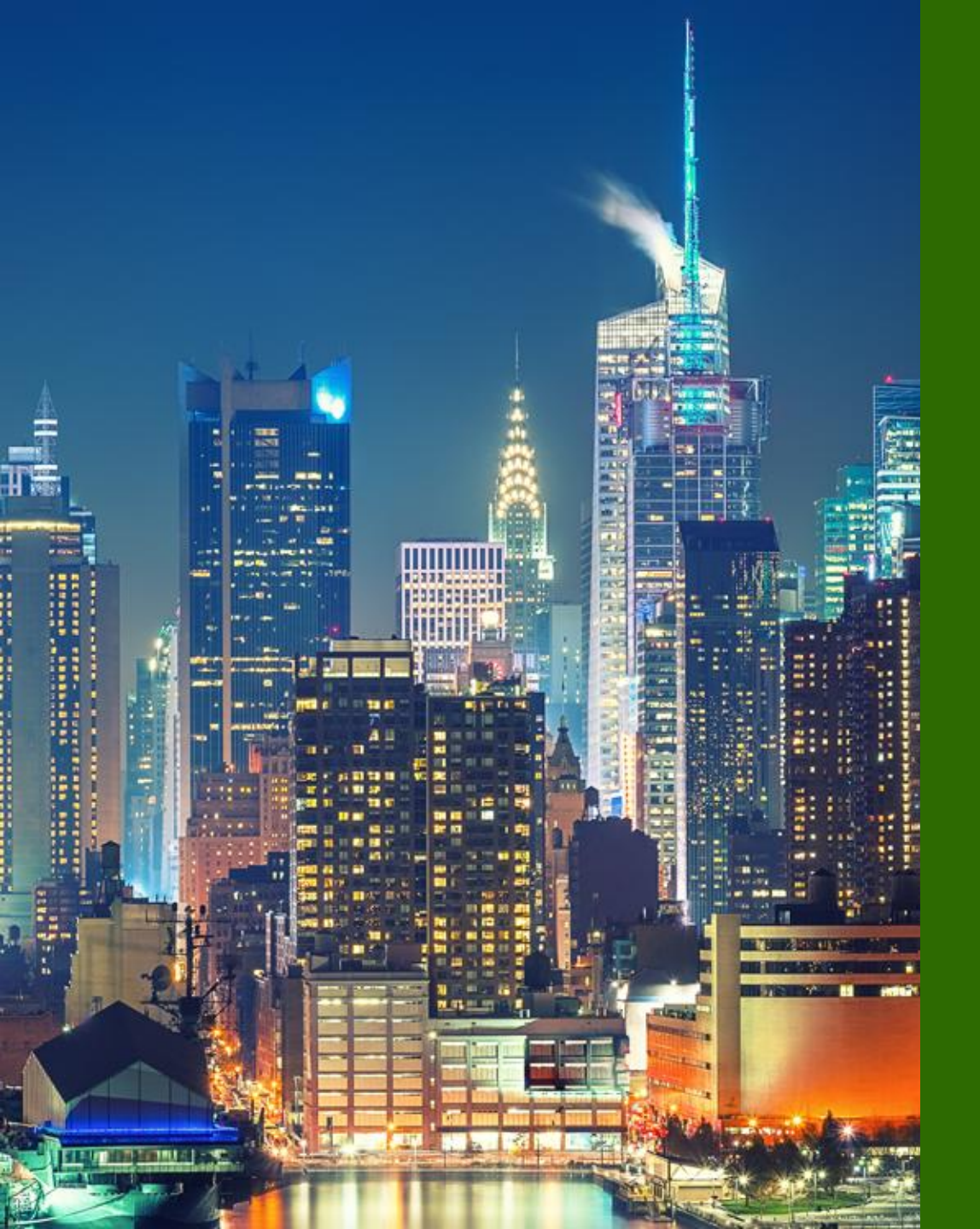

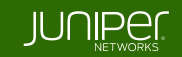

**Overview** 

Marvis Conversational Assistant は、自然言語処理(NLP: Natural Language Processing)と自然言語理解 (NLU: Natural Language Understanding)を搭載した AI ベースのチャット形式の対話型インタフェースを提供します

問い合わせは NLP/NLU により解析され、Marvis はコンテキストに即した応答を返します トラブルシュートや、ドキュメントの検索など、ユーザフレンドリーでリアルタイムのインタフェースによりあらゆるタスクを効率化します

プロンプトを選択する方法、または、直接自然言語(口語、話し言葉)で直接 Marvis に問い合わせをすること可能です

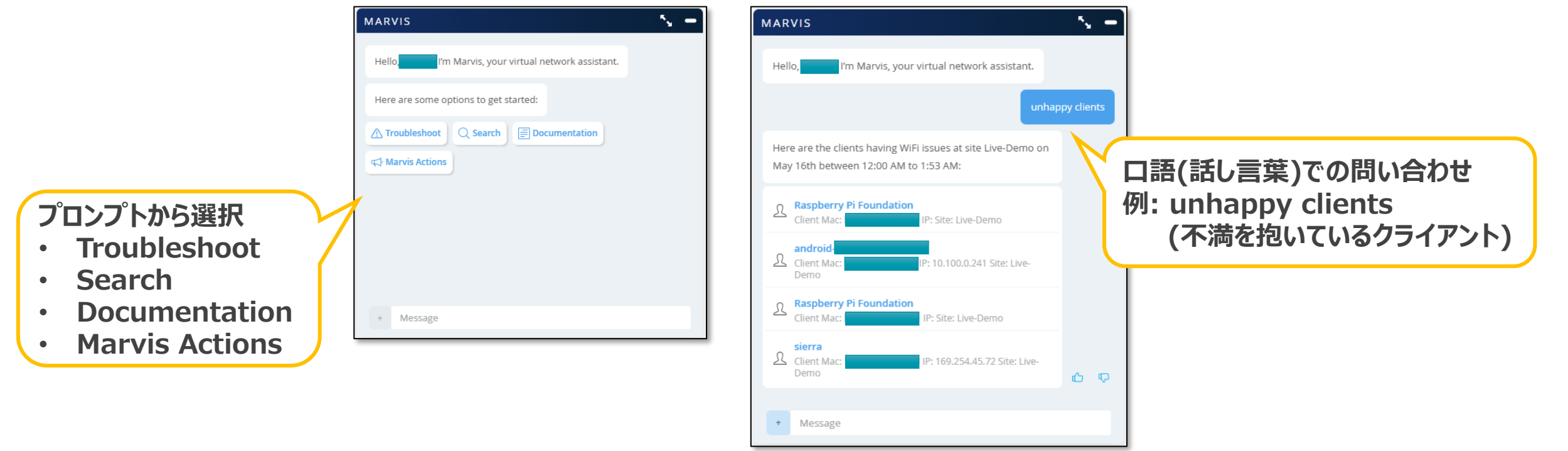

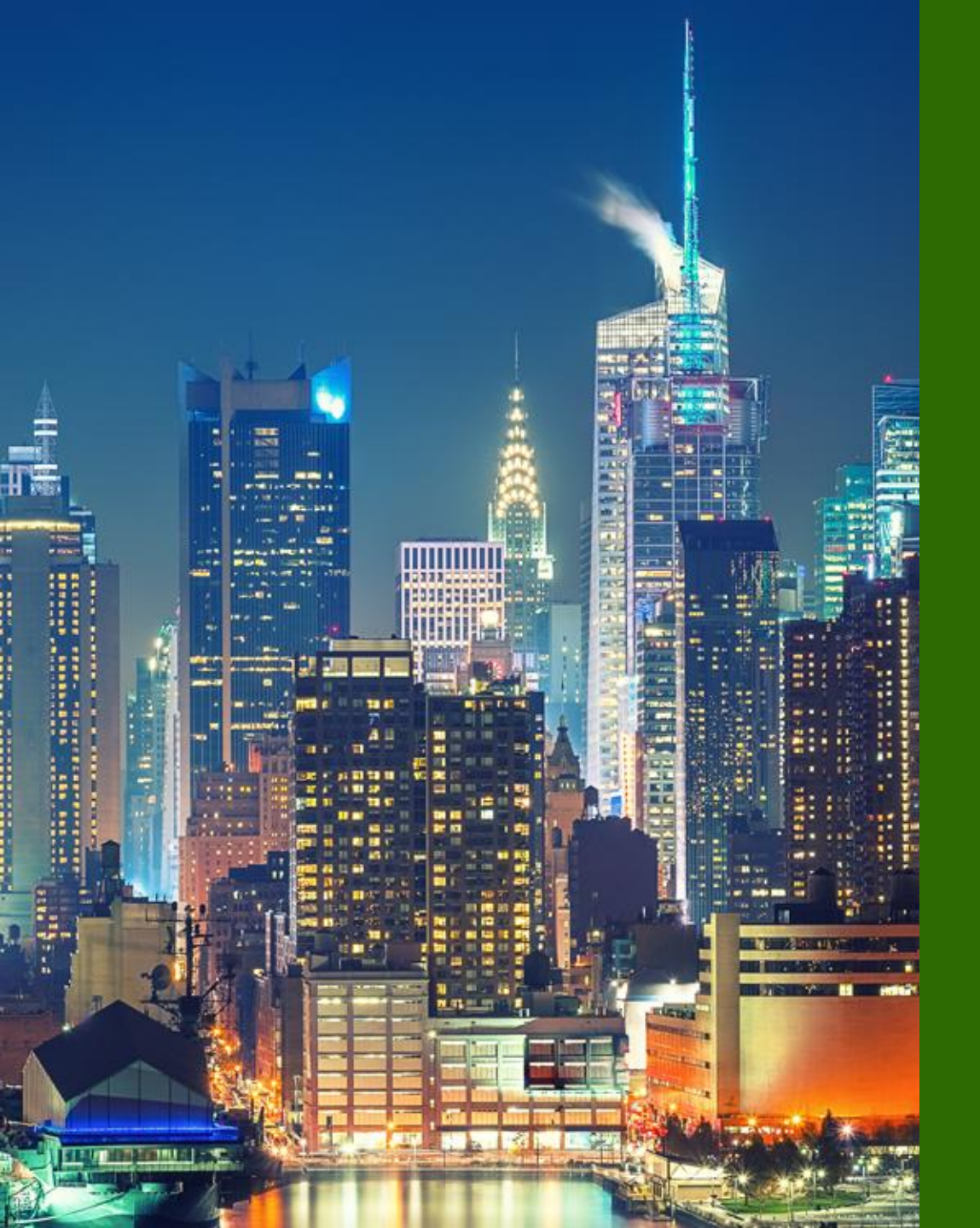

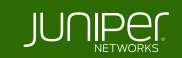

起動

画面左上、または、画面右下の Marvis アイコンをクリックして、 Marvis Conversational Assistant を起動します

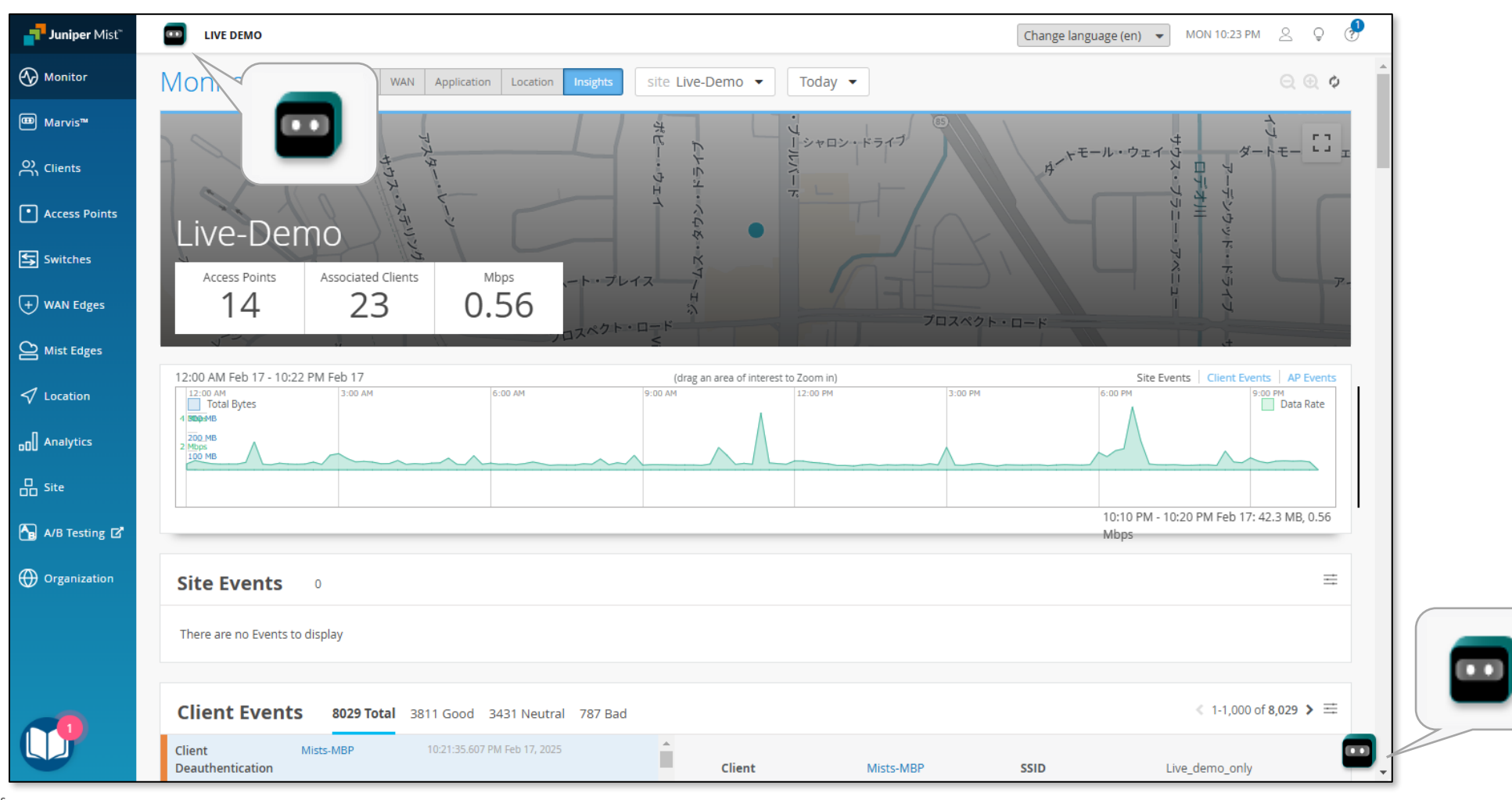

起動

#### 画面右下にチャットウィンドウが開きます ウィンドウを拡大 ウィンドウを閉じます LIVE DEMO Change language (en) 👻 MON 10:31 PM 🙎 ♀ S. MARVIS Live-Demo 💌 Today 💌 Monitor Wireless Wired WAN Applicatio 000 Marvis\* Live-Demo I'm Marvis, your virtual network Hello. Associated Clients 0.36 Access Points 14 assistant. :00 AM Feb 17 - 10:22 PM Feb 17 Analyti プロンプトから問い合わせ Here are some options to get started: 1.50 PM - 2:00 PM Eeb 17: 26.7 M Here are some options to get starte を開始することができます 🛆 Troubleshoot 🛛 Q. Search 🛛 🗐 Document Site Events Documentation ∧ Troubleshoot Q Search Client Events 8029 Total 3811 Good 3431 Neutral 787 Bad + Message Client C Marvis Actions 自然言語(口語)で の問い合わせ 現在、日本語での問い合わせには +Message 対応していません

プロンプトからの問い合わせ

#### 画面右下にチャットウィンドウが開きます

| MARVIS                                                 | ×, – |  |  |  |  |
|--------------------------------------------------------|------|--|--|--|--|
| Hello, <b>Marvis</b> , your virtual network assistant. |      |  |  |  |  |
| Here are some options to get started:                  |      |  |  |  |  |
|                                                        |      |  |  |  |  |
| + Message                                              |      |  |  |  |  |
| クリックするとプロンプト<br>が再表示されます                               |      |  |  |  |  |

| Prompt         | Description                                                     |  |
|----------------|-----------------------------------------------------------------|--|
| Troubleshoot   | Device(Wireless/Wired Client)、Site、Application の<br>トラブルシュートを実行 |  |
| Search         | Client、Device、Siteの検索                                           |  |
| Documentation  | ドキュメントの検索                                                       |  |
| Marvis Actions | Marvis Actions ダッシュボード(pending actions)の表示                      |  |

目的のプロンプトを選択し、トラブルシュートの実行や Client/Device/Site、 ドキュメントの検索等を行います

情報の抽出に必要な情報が不足している場合、必要な情報を入力するよう 促されるので、適宜回答します

#### **Troubleshoot Device**

#### Troubleshoot を実行します(Device)

障害報告があった場合など、ユーザ名を 入力してトラブルシュートします

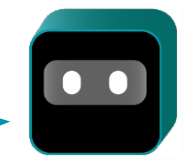

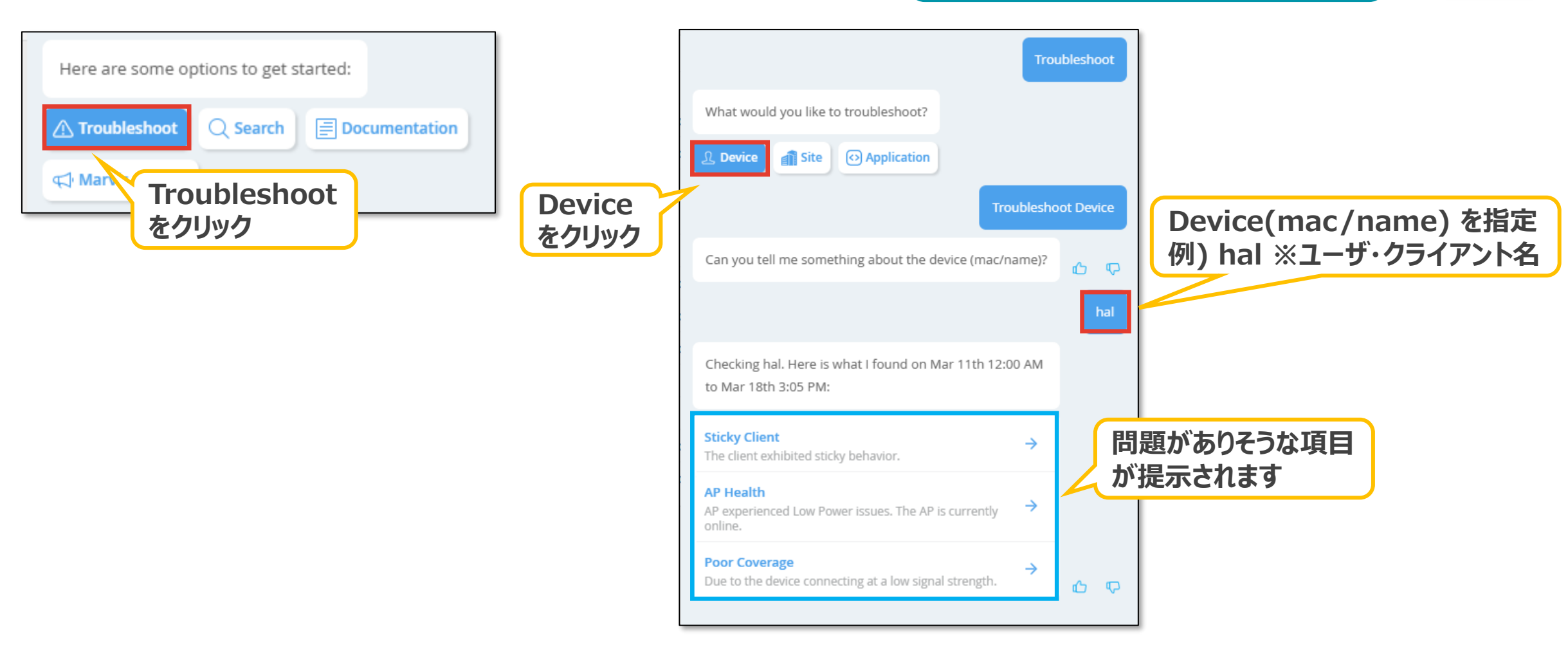

**Troubleshoot Site** 

A Troubleshoot

G Mar

#### Troubleshoot を実行します(Site)

○ Search

をクリック

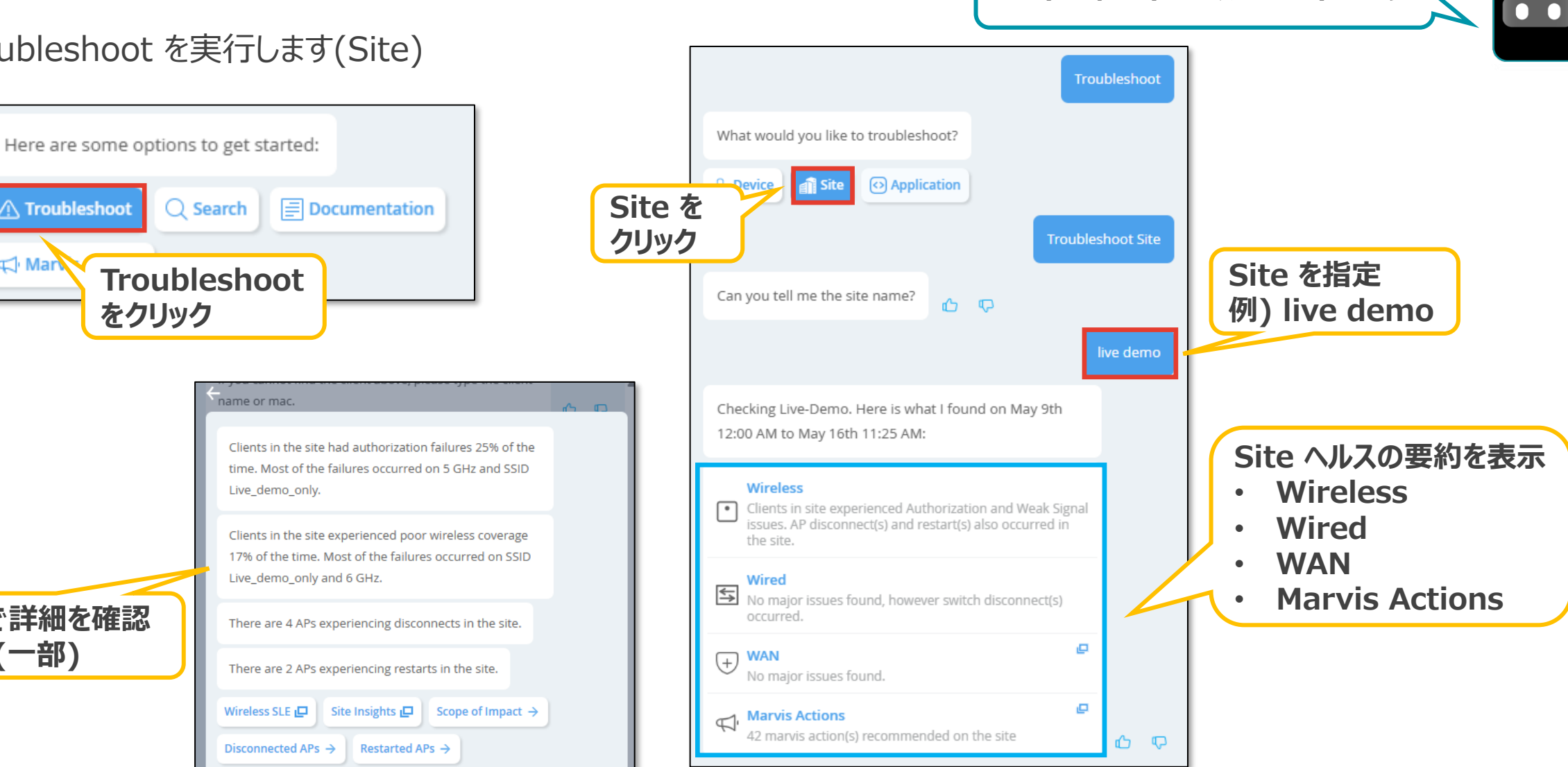

サイト全体をトラブルシュートします

クリックで詳細を確認

できます(一部)

**Troubleshoot Application** 

Troubleshoot を実行します(Application)

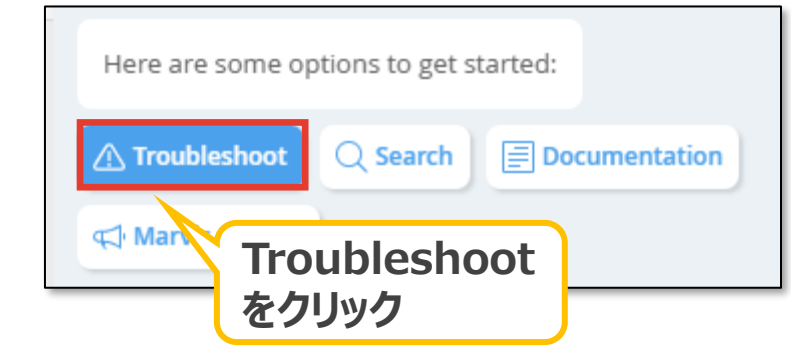

複数のユーザから同じアプリケーションに問題があると報告があった場合など、アプリ名を入力してトラブルシュートします

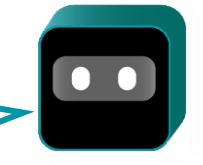

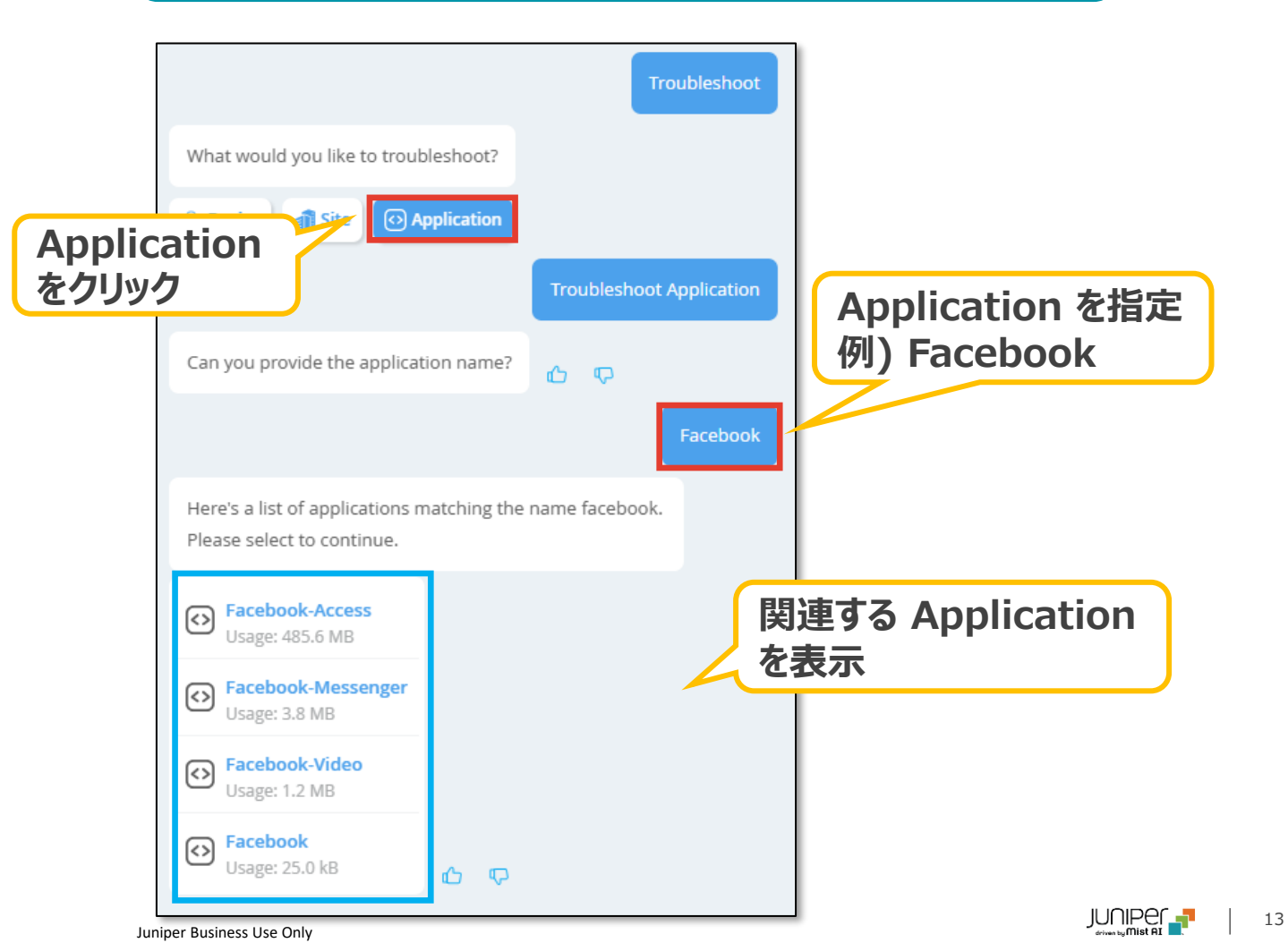

Search Site/Device/Client etc..

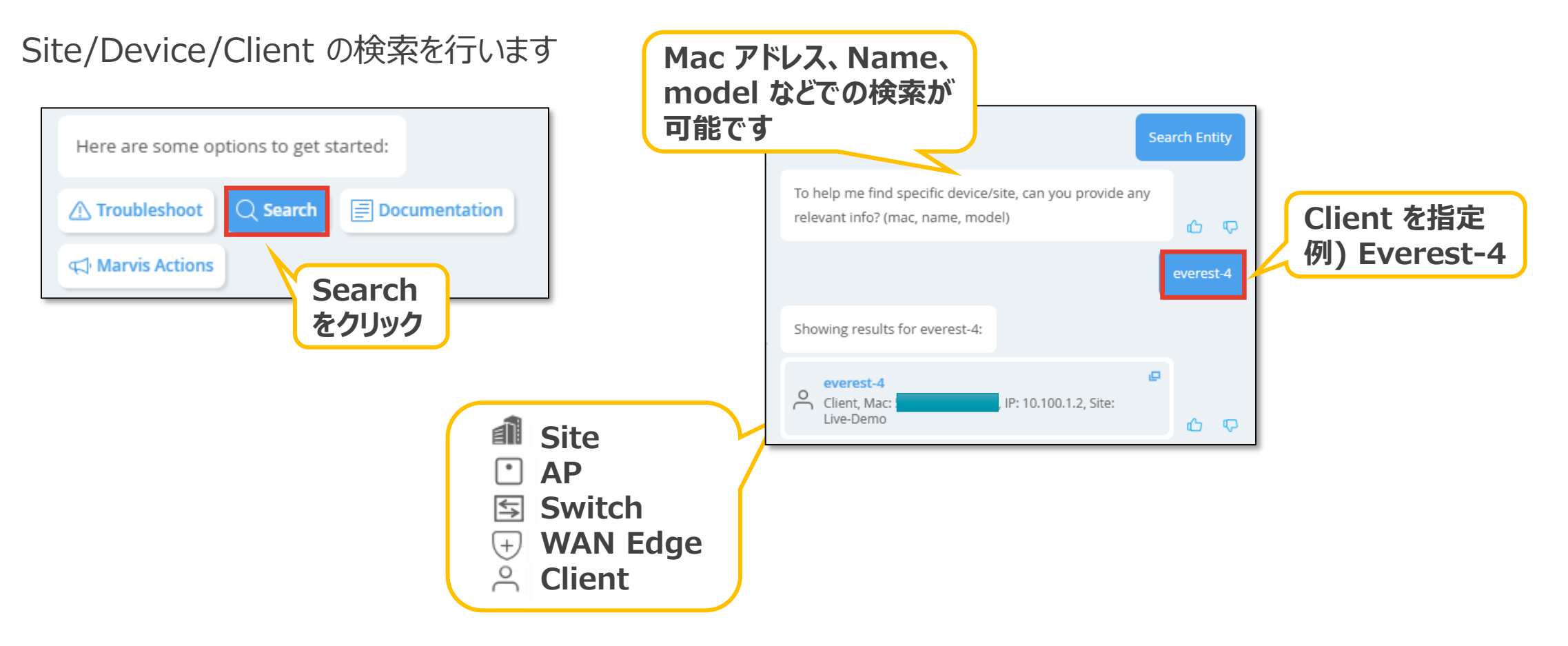

**Documentation** 

#### Documentation の検索を実行します

| Here are some op | Here are some options to get started: |                      |  |  |  |
|------------------|---------------------------------------|----------------------|--|--|--|
| Troubleshoot     | Q Search                              | <b>Documentation</b> |  |  |  |
| € Marvis Actions | Doc                                   | cumentation          |  |  |  |
|                  | <b>を</b> ク!                           | ノック                  |  |  |  |

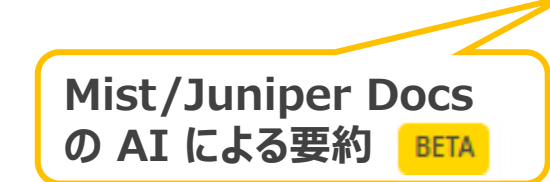

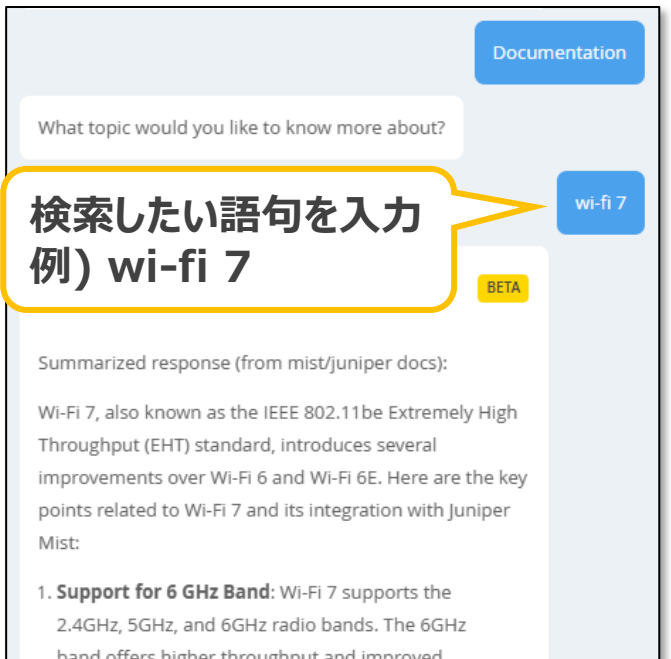

2.4GHz, 5GHz, and 6GHz radio bands. The 6GHz band offers higher throughput and improved application performance, with up to 1200 MHz of available spectrum[3][4].

- Enhanced Features: Wi-Fi 7 includes new capabilities such as 320 MHz channels, multi-link operation (MLO) for efficient load balancing and failover, Multi-Resource Units (Multi-RU), preamble puncturing, and 4K QAM for higher transmission rates and better user experiences[4].
- Integration with Juniper Mist: Juniper Mist streamlines the transition to Wi-Fi 7 by leveraging its

| = | Maximize network performance with our high-<br>performance Wi-Fi 7 solutions, featuring the<br>industrys only Al-Native platform, new access point                                                                |   |   |   |
|---|----------------------------------------------------------------------------------------------------|---|---|---|
|   | What is Wi-Fi 7   Juniper Networks US<br>Wi-Fi 7 (802.11be), the latest standard from the Wi-Fi<br>Alliance, succeeds Wi-Fi 6/6E with new technologies<br>to reduce latency, boost capacity, and improve          | ₽ |   |   |
| 1 | Wi-Fi 7 (802.11be) Technology   Mist   Juniper<br>Explore the features and benefits of Wi-Fi 7 and<br>watch the embedded video to gain insights from our<br>Juniper Mist experts' commentary and                  | ₽ |   |   |
| 1 | AP47 Access Point   Juniper Networks US<br>The AP47 is Junipers flagship Wi-Fi 7 access point,<br>providing high-performance, secure, and resilient Wi-<br>Fi and IoT connectivity for high-density environments. | ₽ |   |   |
| = | https://www.mist.com/documentation/februa                                                                                                    | ø | ഹ | q |

**Marvis Actions** 

### 画面右下にチャットウィンドウが開きます

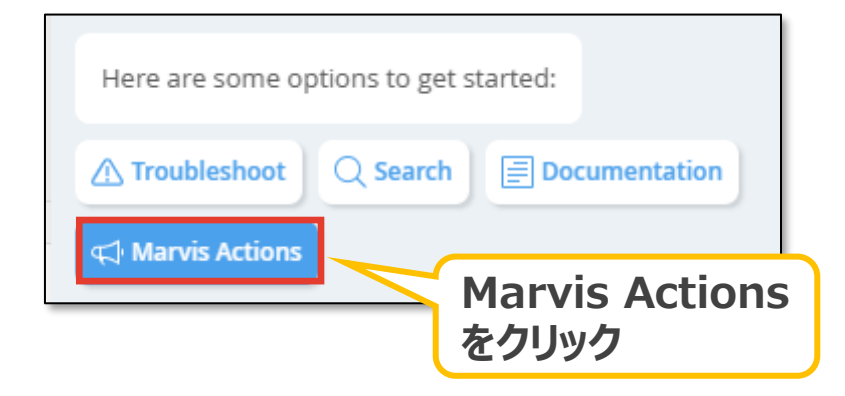

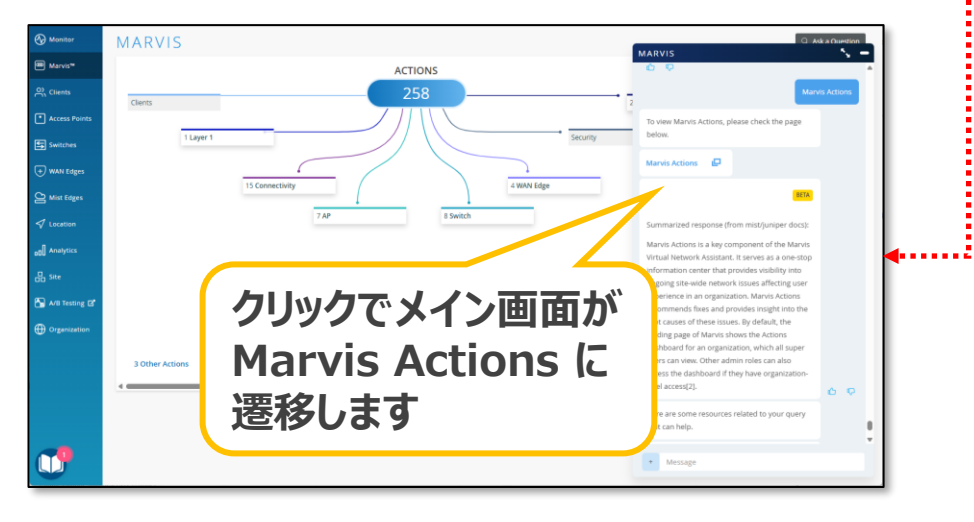

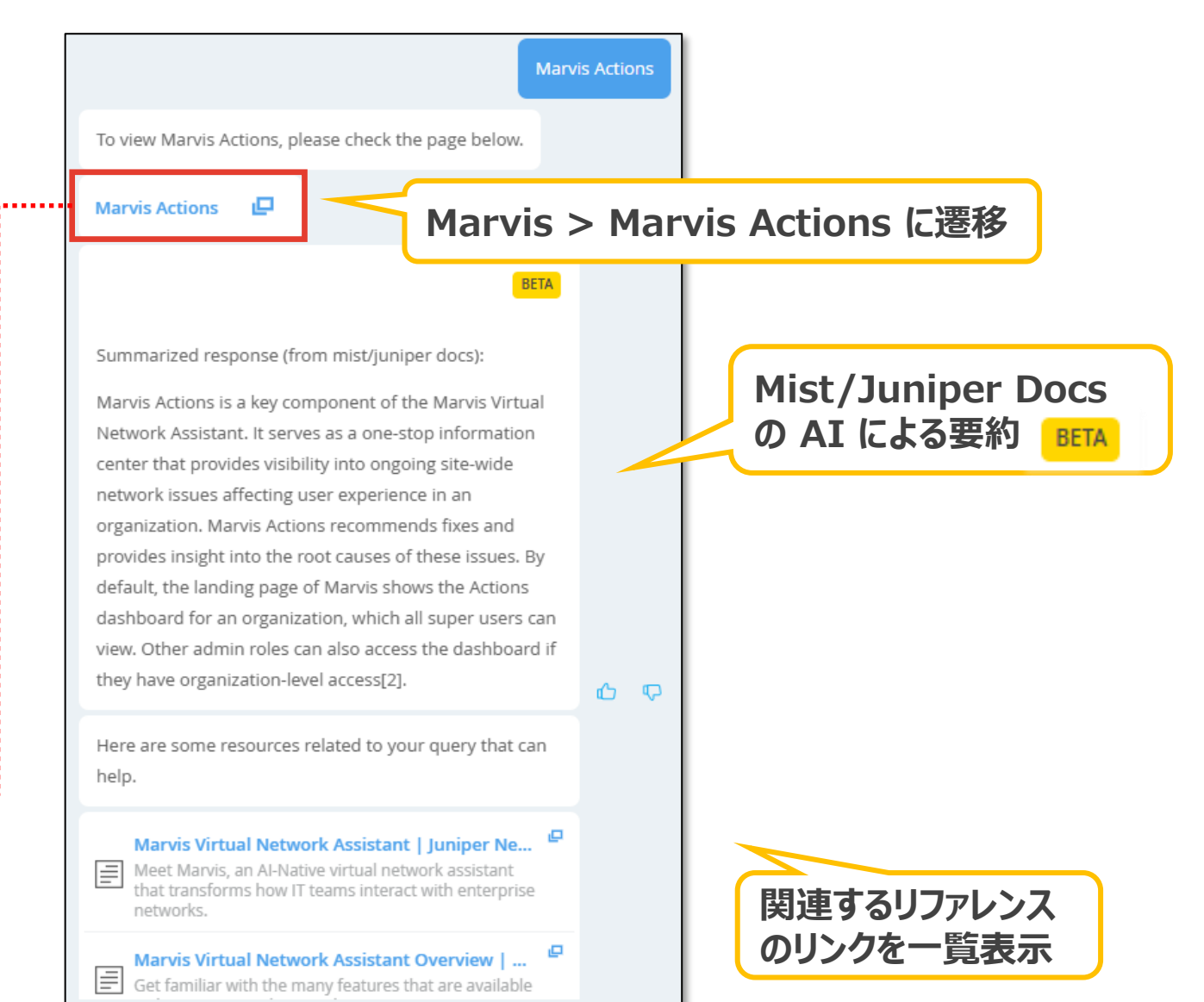

自然言語(口語・話し言葉)での問い合わせ

#### 例) 何らかの不満を抱えているクライアントを確認します in last 7 days など調査対象 期間を指定することができます unhappy clients in last 7 days unhappy clients in last 7 days Here are the clients having WiFi issues at site Live-Demo on May 9th 12:00 AM to May 16th 3:19 PM: 詳細、各リンクを確認します **Raspberry Pi Foundation** Client Mac : Site: Live-Demo Failure Timeline **Client Insights** r2d2 Д Client Ma 192.168.2.78 Site: Live-**Scope of Impact** Demo Recommendation **Raspberry Pi Foundation** Ω 該当ユーザを表示 Client M : Site: Live-Demo ※ 状態により表示は異なります →調査対象を選択 sierra AP experienced Scan Asymmetry issues. T L Client Ma 192.168.2.241 Site: Live-Demo 6 P Client had DHCP failures 72% of the time on wireless Troubleshoot client sierra LAN Mist IoT. Site impact: This problem is affecting a small number of Checking sierra. Here is what I found on May 9th 12:00 clients. Most failures occurred on band 5 GHz. ..... AM to May 16th 3:19 PM: 要調査項目の表示 Additional information listed below: DHCP Error $\rightarrow$ →選択して詳細表示 sierra failed due to dhcp discover unresponsive. Failure Timeline 🗖 Client Insights 🗖 Scope of Impact $\rightarrow$ . . . . . . . . . . . . . . . . **AP Health** Recommendation $\rightarrow$ $\rightarrow$ AP experienced Scan Asymmetry issues. The AP is currently online.

ፊ ତ

自然言語(口語・話し言葉)での問い合わせ

All Juniper だと Client to Cloud まで End-to-End で 一気通貫に確認できます

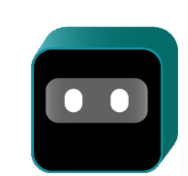

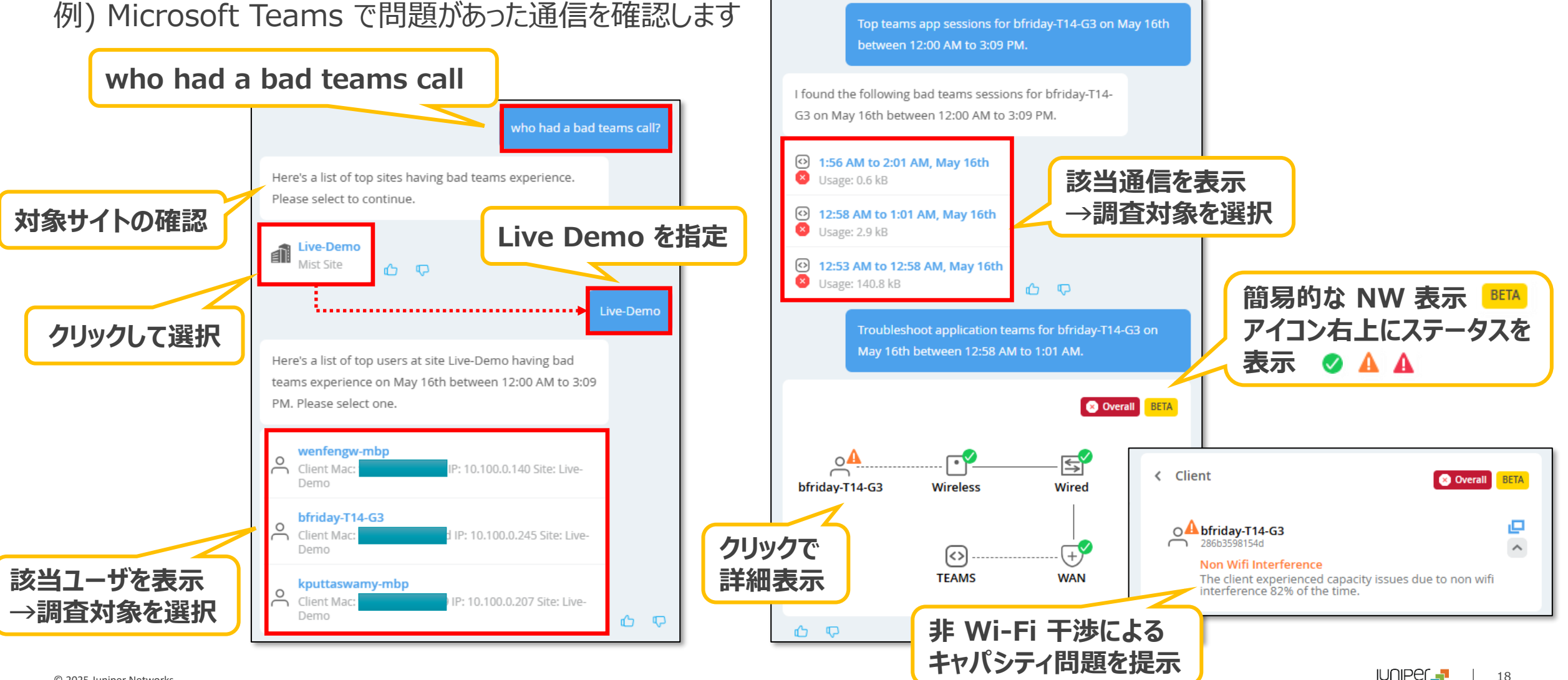

Juniper Business Use Only

自然言語(口語・話し言葉)での問い合わせ

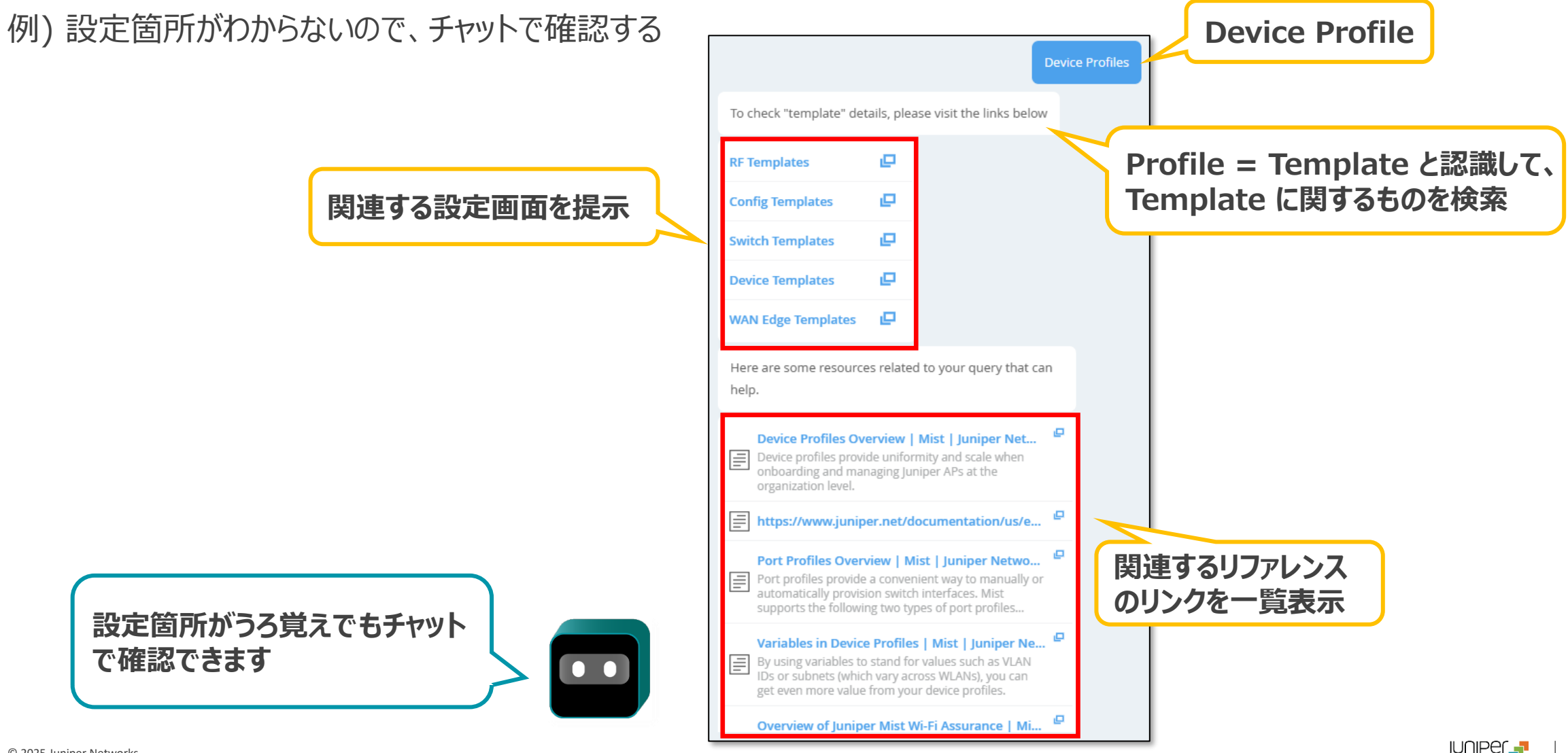

Juniper Business Use Only

19

フィードバック

#### 回答内容のフィードバックができます

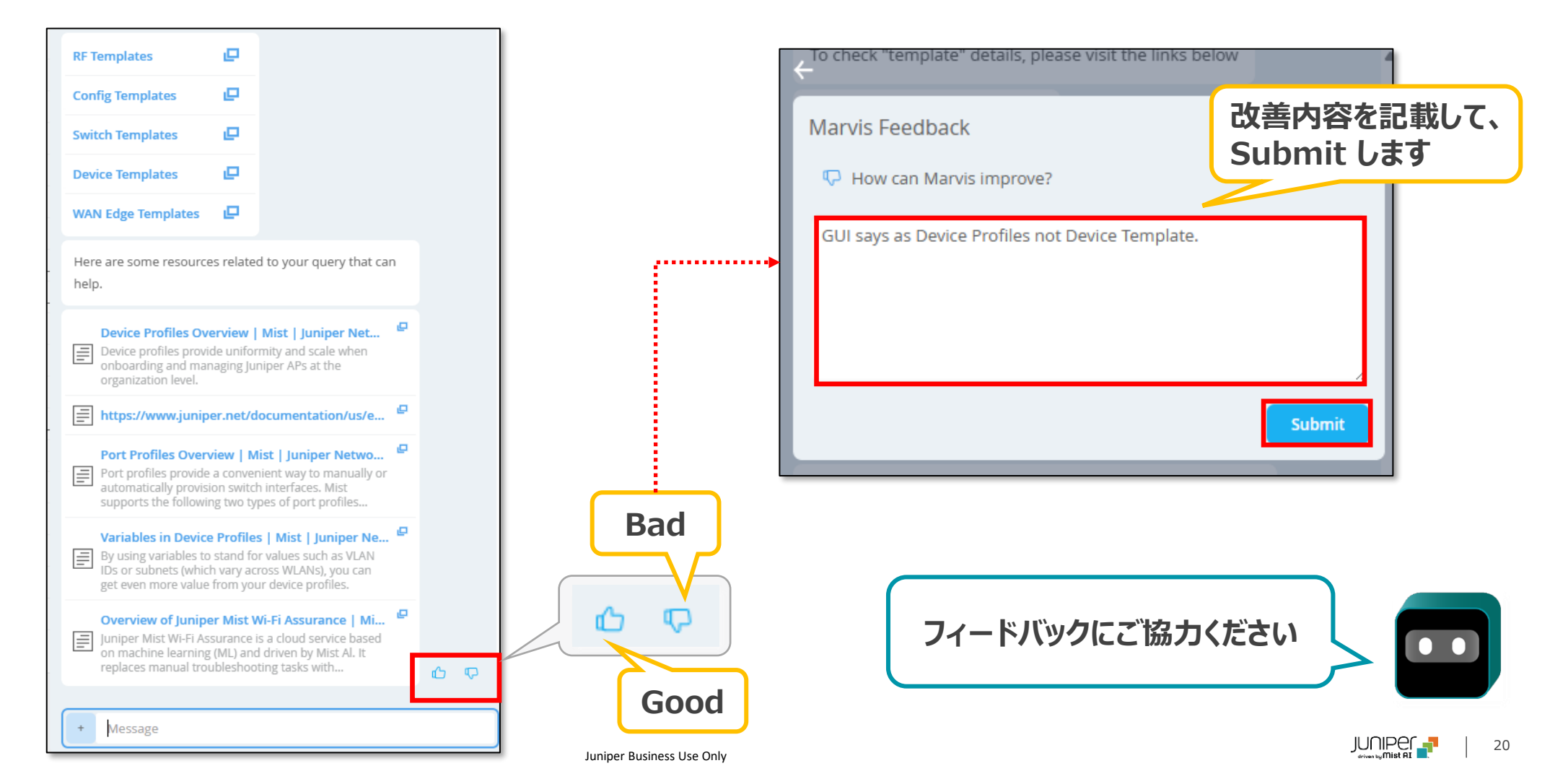

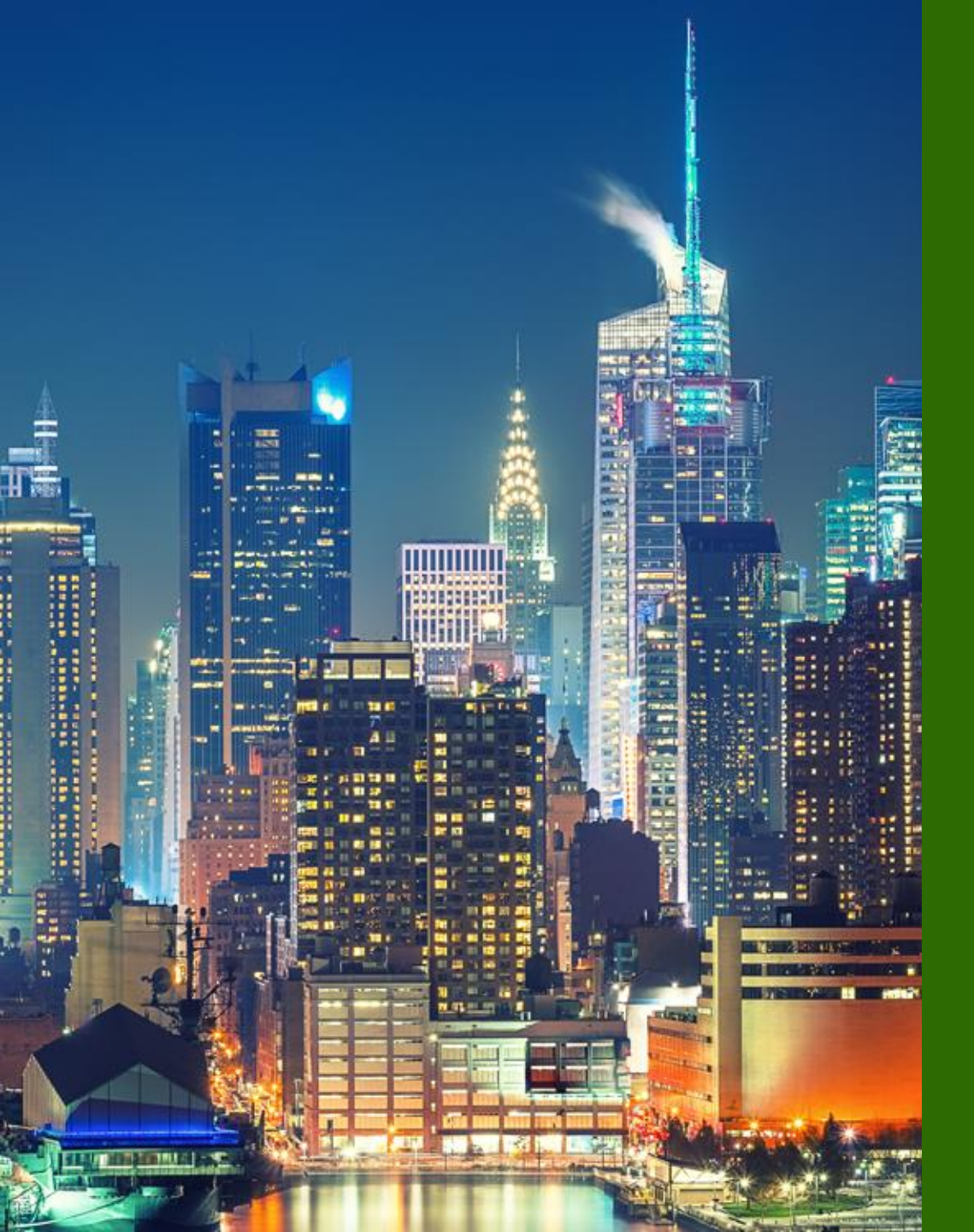

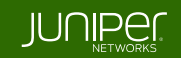

**Overview** 

Microsoft Teams で Marvis アプリが利用できるようになりました。Teamsのデスクトップ、Webクライアント、または、スマホ の Teams アプリから直接 Marvis に簡単にアクセスできます。Mist Cloud にログインすることなく、デバイスの検索、詳細の 表示、ネットワークのトラブルシューティング、ドキュメントの検索ができます。

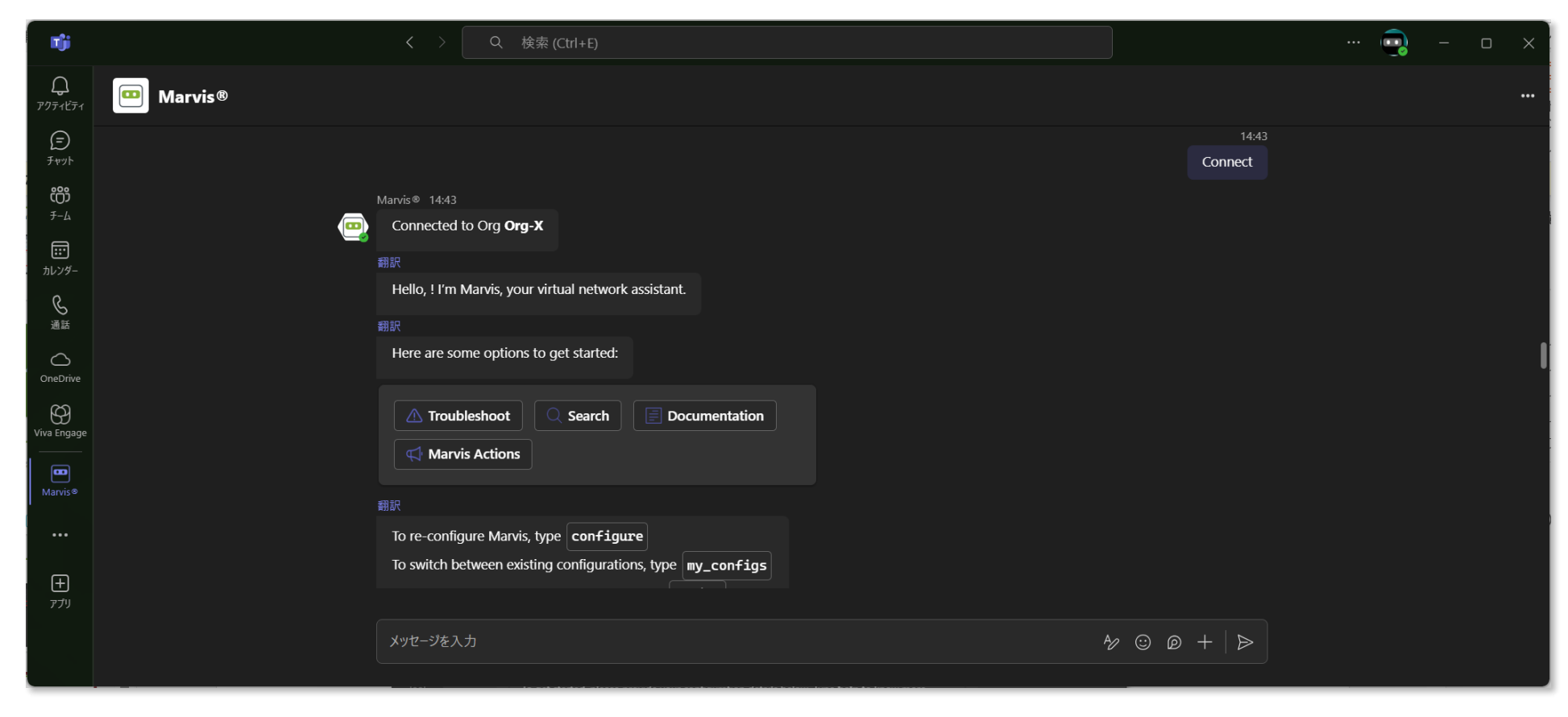

Marvis アプリの追加

Microsoft Teams のアプリメニューから、Marvis アプリを追加します

Marvis アプリの使用が許可されて いる必要があります 管理者にご相談ください

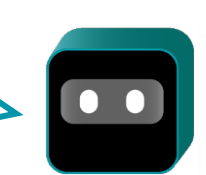

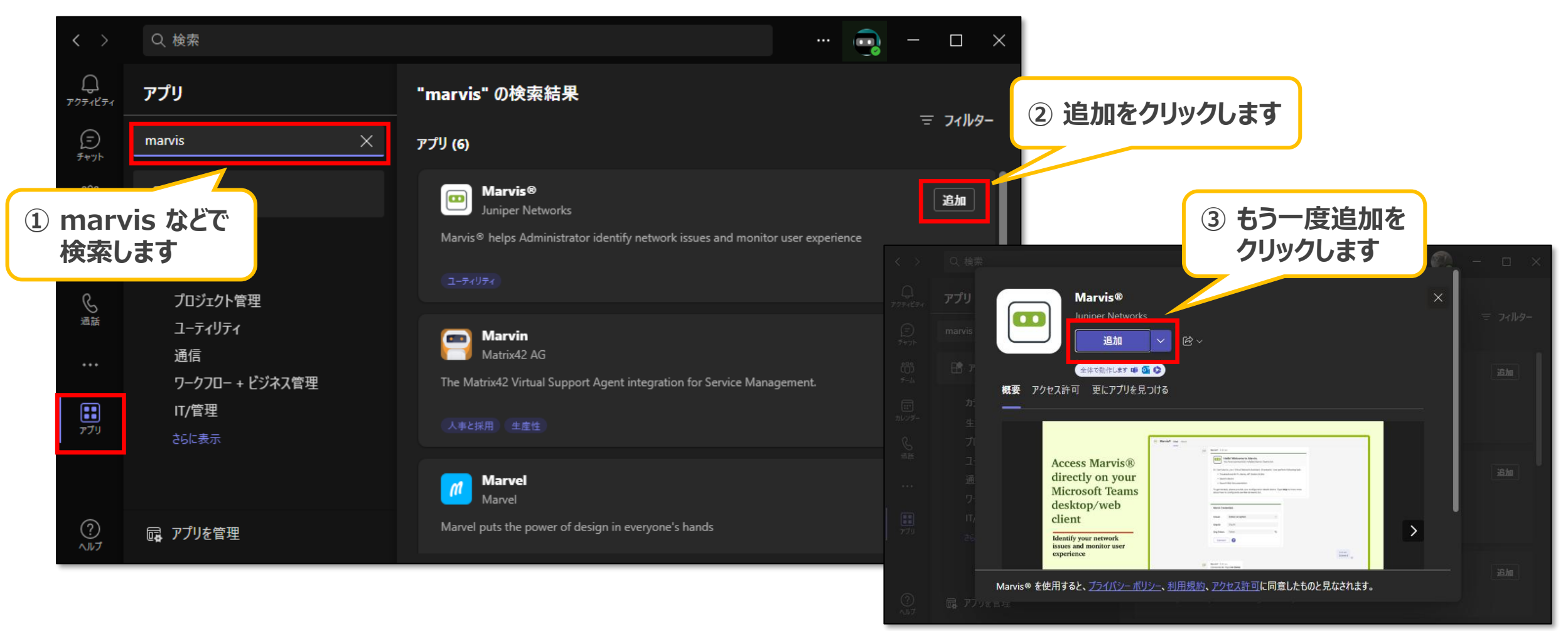

**Greeting Message** 

インストールが成功すると、以下のような Greeting メッセージが表示されます

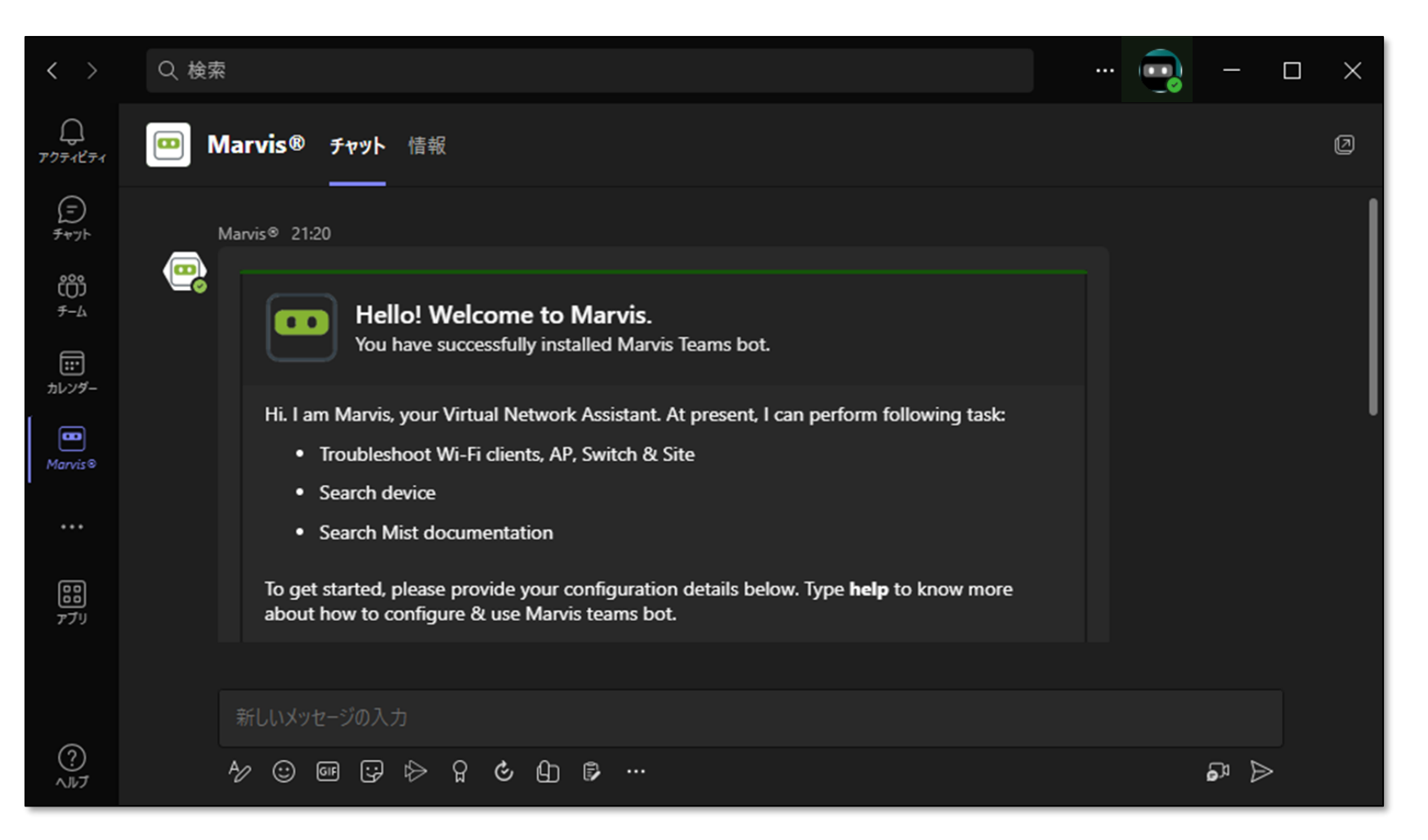

設定

#### アプリを利用するための設定をします 必要な設定項目は以下です

- <u>Cloud</u>
- Org ID
- Org Token

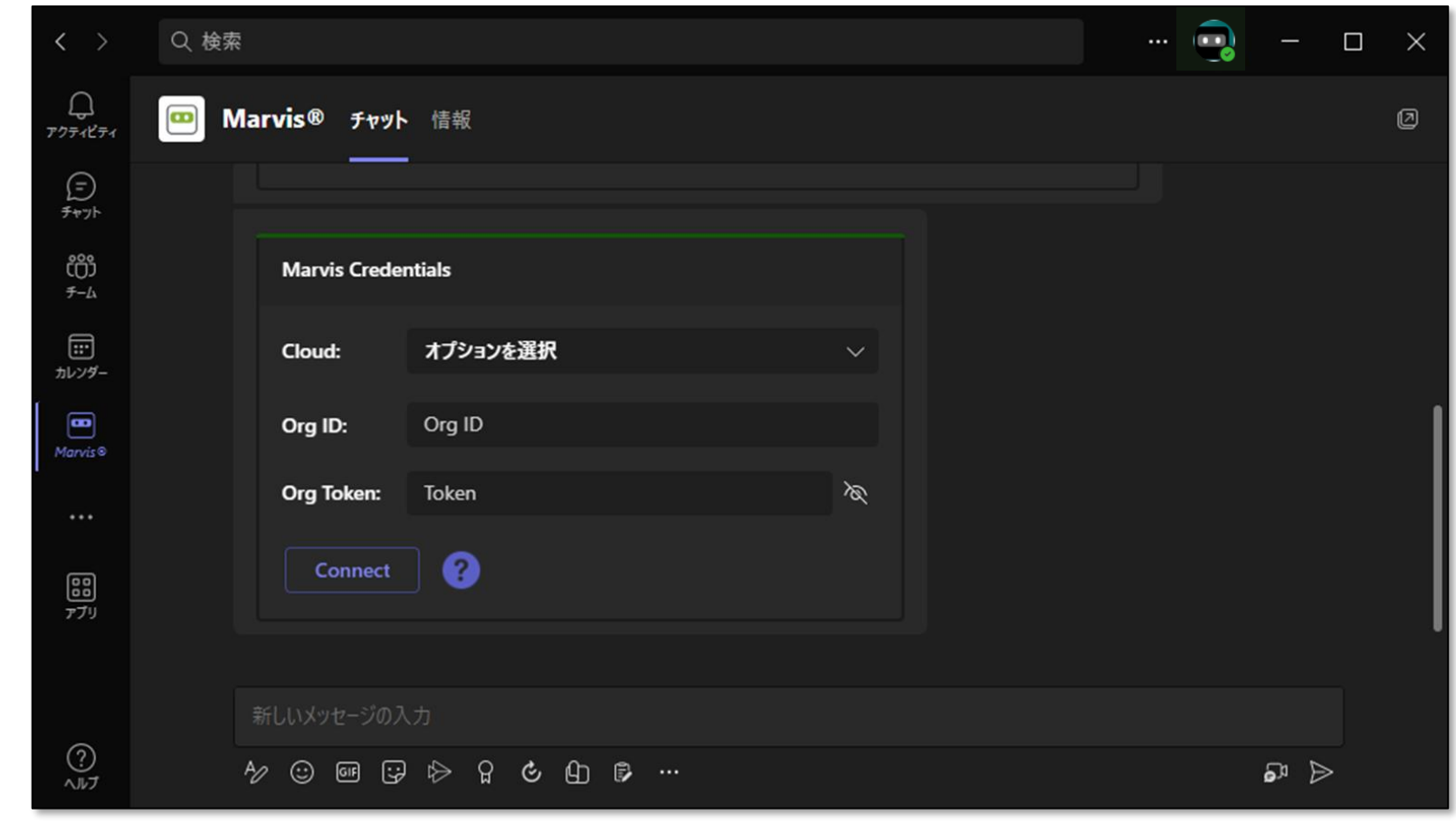

Cloud

サインイン画面上部に表示されている Cloud Instance を確認します ※ URL でも確認できます

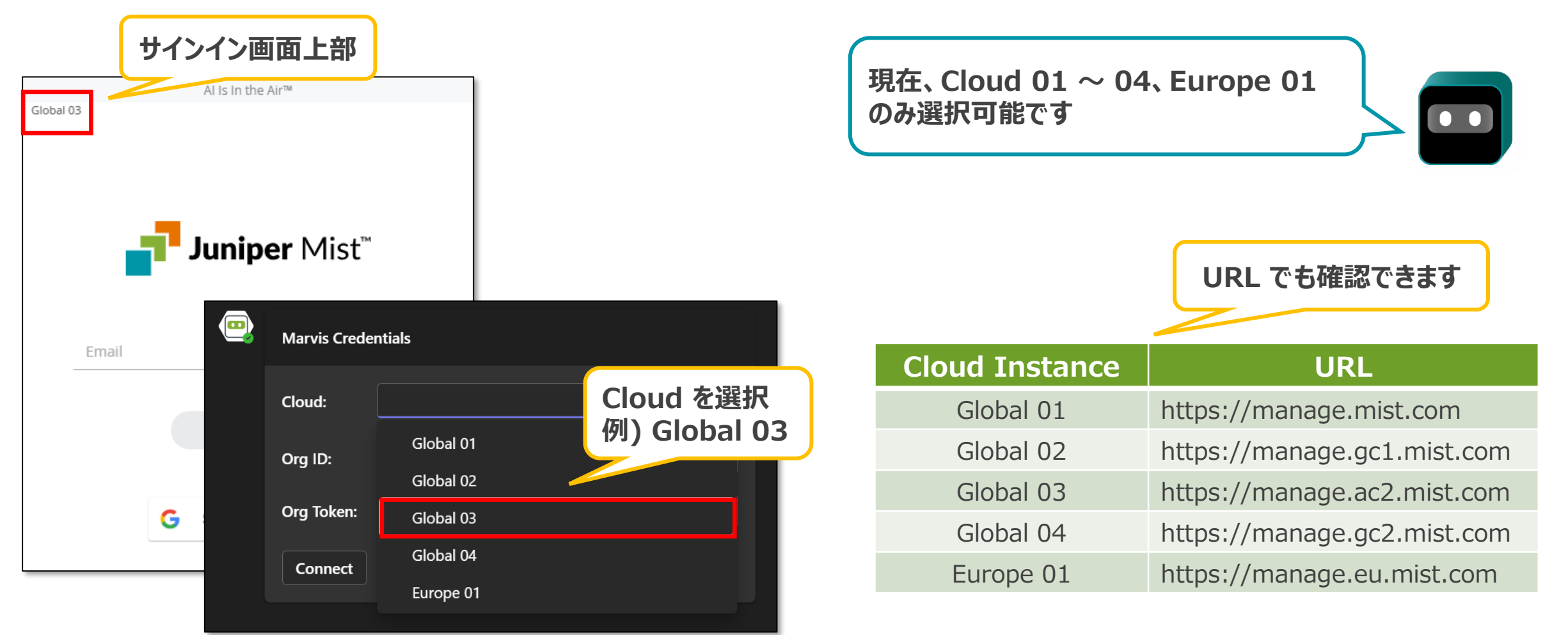

**Org ID** 

各 Organization には固有の Organization ID が割り当てられています Organization > Settings より、[Organization ID] の値をコピーして、値をペーストします

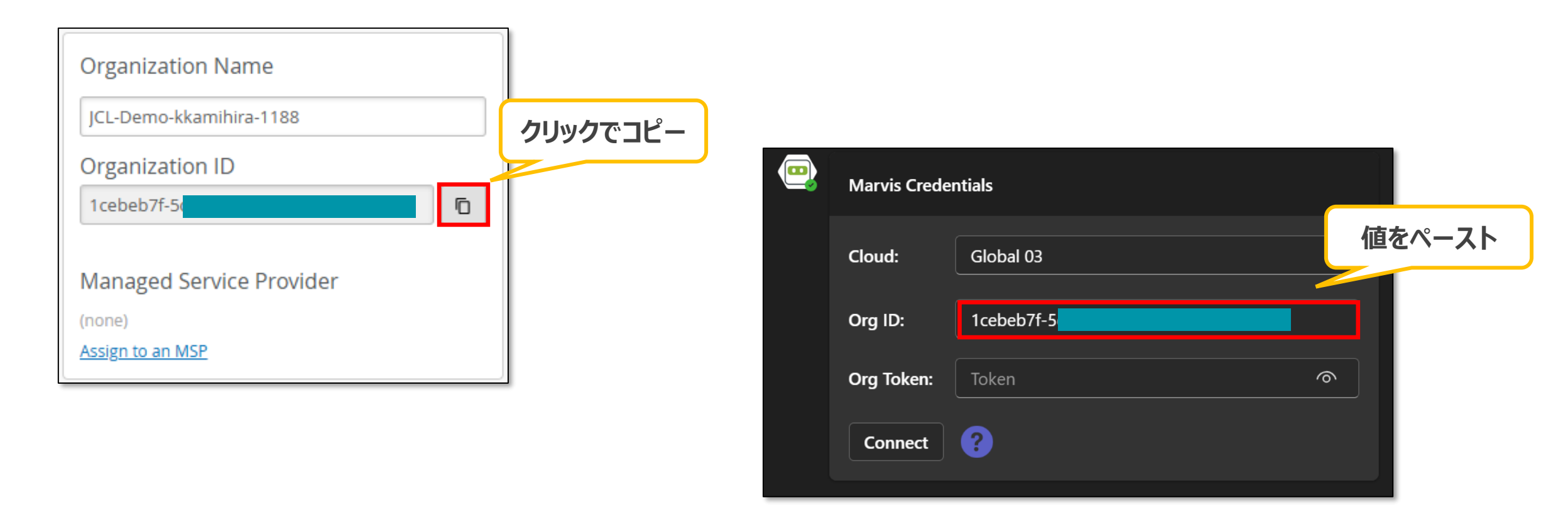

Org Token

Organization > Settings > API Token より、[Create Token] で API Token を生成します [Name] を入力し、必要に応じて Access Level(権限レベル)と Site Access(スコープ)を設定し、[Generate] を クリックします

| API Token |        | Create Token |  |
|-----------|--------|--------------|--|
| Name      | Access | Site Access  |  |
|           |        |              |  |
|           |        |              |  |
|           |        |              |  |
|           |        |              |  |
|           |        |              |  |

| Create Token                                                                                                    | <u>د</u>                     |
|----------------------------------------------------------------------------------------------------|------------------------------|
| Name                                                                                                    | [Name]を入力                    |
| Access Level                                                                                                    |                              |
| Super User<br>Full access to organization and all its sites, able to create new<br>sites, and unable to manage API tokens |                              |
| O Network Admin<br>Full access to selected sites                                                                          | │ / [Access Level](権限レベル)を選択 |
| O Observer<br>Monitor only access to selected sites                                                                       |                              |
| O Helpdesk<br>Helpdesk monitoring and workflow for selected sites                                                         |                              |
| Site Access                                                                                                    | ┘<br>「Site Access1(フコープ)を選択  |
| All Sites Site Groups Specific Sites                                                                                      |                              |
| Generate                                                                                                    | [Generate] をクリック             |

Org Token

#### [Key](API Token) でクリックしてコピーし、値をペーストします

| Create Token Please save your key to a safe place. You will see the key only once upon creation. You won't be able to retrieve it later | ×        | API<br>忘れ     | Token は後から確認できません<br>た場合は、再度生成します |        |
|----------------------------------------------------------------------------------------------------|----------|---------------|-----------------------------------|--------|
| Name<br>marvis                                                                                                    |          |               |                                   |        |
| Access Level  Super User Full access to organization and all its sites, able to create new sites, and unable to manage API tokens       |          | Marvis Creder | ntials                            |        |
| Network Admin     Full access to selected sites     Observer     Monitor only access to selected sites                                  |          | Cloud:        | Global 03 $\checkmark$            |        |
| Helpdesk     Helpdesk monitoring and workflow for selected sites                                                                        |          | Org ID:       | 37c38a9c-5                        |        |
| Site Access All Sites Site Groups Specific Sites                                                                                        | クリックでコピー | Org Token:    | ····· @                           | 1      |
| 2PIk5bslmkRbTt0qXEfNQMFhczqp88EoDxx2g                                                                                                   |          | Connect       | ?                                 | 値をペースト |
| Done                                                                                                    | 4        |               |                                   |        |

Connect

#### [Connect] をクリックします

| •  | Marvis Creder                     | ntials                                        |   |       |     |                                |                             |  |
|----|-----------------------------------|-----------------------------------------------|---|-------|-----|--------------------------------|-----------------------------|--|
|    | Cloud:                            | Global 03 V                                   |   |       |     |                                |                             |  |
|    | Org ID:                           | 5f                                            |   |       |     |                                |                             |  |
|    | Org Token:                        | ••••••                                        |   |       |     |                                |                             |  |
|    | Connect                           | <b>9</b>                                      |   |       |     |                                |                             |  |
|    | () 応答がアプ                          | りに送信されました                                     | × |       |     |                                |                             |  |
|    |                                   |                                               |   | 14:43 |     |                                |                             |  |
|    | larvis® 14:43<br>Connected to (   | Org <b>Org-X</b>                              |   |       | 招   |                                | 、以下のように表示されます<br>Org {Org 冬 |  |
| N. | Hello, ! I'm Ma                   | arvis, your virtual network assistant.        |   |       | 1   | 下記のようなコマン                      | いな利用できます                    |  |
|    | Here are some                     | e options to get started:                     |   |       |     | • help                         | ヘルプを表示                      |  |
|    | \land Troubles                    | shoot Search Documentation                    |   |       | · · | configure                      | 再/追加設定                      |  |
| 1  | 酮訳                                |                                               |   |       | · · | <ul> <li>my_configs</li> </ul> | 有効な設定一覧を表示                  |  |
|    | To re-configure                   | e Marvis, type <b>configure</b>               |   |       |     | <ul> <li>active</li> </ul>     | アクティブな設定を表示                 |  |
|    | To switch betw<br>To view the cur | veen existing configurations, type my_configs |   |       |     |                                |                             |  |

help

#### help コマンド

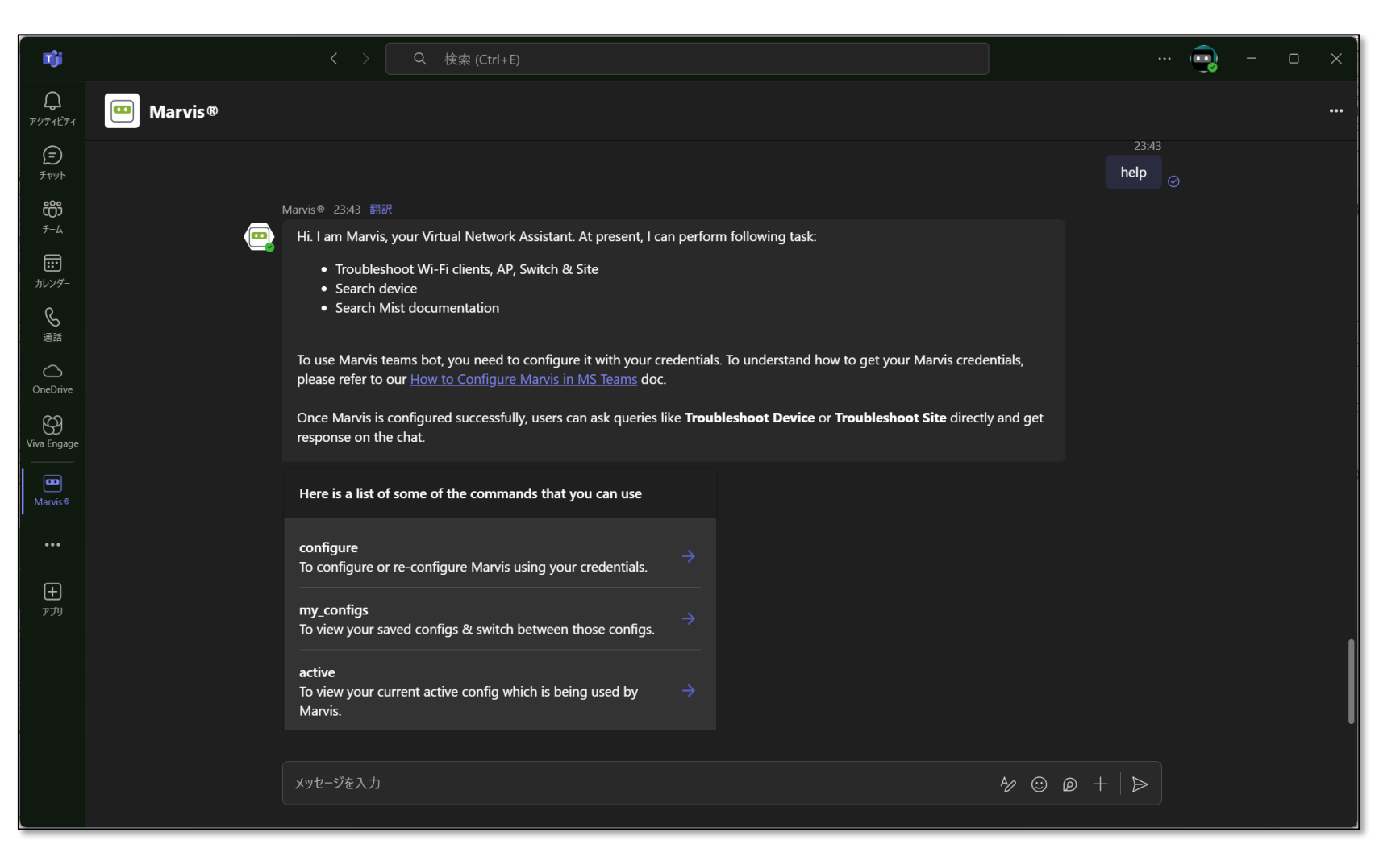

© 2025 Juniper Networks

configure

#### configure コマンド

| Tji               |          | く 〉 Q 検索 (Ctrl+E)                                                              | ··· 😨 - • ×                                            |
|-------------------|----------|--------------------------------------------------------------------------------|--------------------------------------------------------|
| ົມ<br>アクティビティ     | Marvis®  |                                                                                |                                                        |
| (न)<br>हेरण्यूर   |          | configure<br>To configure or re-configure Marvis using your credentials. →     |                                                        |
| <b>ເຕິ</b>        |          | $m_{2}$ configs<br>To view your saved configs & switch between those configs   |                                                        |
| <b>…</b><br>カレンダー |          | arting                                                                         |                                                        |
| <b>》</b> 通話       |          | To view your current active config which is being used by $ ightarrow$ Marvis. |                                                        |
| OneDrive          |          |                                                                                | 23:45                                                  |
|                   |          |                                                                                | configure                                              |
| Marvis®           | <b>e</b> | Marvis© 23:45<br>Marvis Credentials                                            |                                                        |
| ••••              |          | Cloud:                                                                         |                                                        |
| +<br>**           |          | Org ID: Org ID                                                                 |                                                        |
|                   |          | Org Token: Token                                                               |                                                        |
|                   |          | Connect                                                                        |                                                        |
|                   |          |                                                                                |                                                        |
|                   |          | メッセージを入力                                                                       | $\swarrow$ $\odot$ $\square$ + $\mid$ $\triangleright$ |
|                   |          |                                                                                |                                                        |

my\_configs

my\_configs コマンド

| T)                  |          | く > Q 検索 (Ctrl+E)             | 💼 – 🗆 x             |
|---------------------|----------|-------------------------------|---------------------|
| <b>)</b><br>アクティビティ | Marvis®  |                               |                     |
| (=)<br>₹₹₽Ÿŀ        |          |                               | 15:26               |
| <b>ເຕິ</b>          |          |                               | configure           |
|                     |          | Marvis® 15:27                 |                     |
| カレンダー               | <b>_</b> | Marvis Credentials            |                     |
| <u>ら</u><br>通話      |          | Cloud:                        |                     |
| OneDrive            |          | Org ID: Org ID                |                     |
|                     |          | Org Token 🔊                   |                     |
|                     |          | Connect                       |                     |
| Marvis®             |          |                               |                     |
|                     |          |                               | 15:27<br>my confias |
| <b></b>             |          | Marvis® 15:27                 | <u> </u>            |
| <i>P 79</i>         | <b>e</b> | Select Organization:          |                     |
|                     |          | Org-X - (Global03)     Active |                     |
|                     |          | • Org-X - (Global01)     →    | ı                   |
|                     |          | • Organization - (Global01) → |                     |
|                     |          |                               | I                   |
|                     |          |                               | <br>· © @ +   >     |
|                     |          |                               |                     |

active

#### active コマンド

| Tji                 |          | く > Q 検索 (Ctrl+E)                                                        | ··· 💼 - 🗆 x                                               |
|---------------------|----------|--------------------------------------------------------------------------|-----------------------------------------------------------|
| <b>)</b><br>アクティビティ | Marvis®  |                                                                          |                                                           |
| (=)<br>₹₩Ÿŀ         |          |                                                                          |                                                           |
| ද්ලීා               |          | Cloud:                                                                   |                                                           |
| <i>₹-⊾</i>          |          | Org ID: Org ID                                                           |                                                           |
| カレンダー               |          | Org Token: Token 🔊                                                       |                                                           |
| 通話                  |          | Connect                                                                  |                                                           |
| OneDrive            |          |                                                                          |                                                           |
| O<br>Viva Engage    |          |                                                                          | my_configs                                                |
|                     | a        | Marvis◎ 15:27                                                            |                                                           |
| Marvis®             | <u>u</u> | Select Organization:                                                     |                                                           |
|                     |          | Org-X - (Global03)     Active                                            |                                                           |
| ナ                   |          | • Org-X - (Global01) $\rightarrow$                                       |                                                           |
|                     |          | • Organization - (Global01) $\rightarrow$                                |                                                           |
|                     |          |                                                                          | 15:28                                                     |
|                     |          |                                                                          | active <sub>©</sub>                                       |
|                     | <br>     | Marvis® 15:28 翻訳<br>Marvis is currently configured for Org: <b>Org-X</b> |                                                           |
|                     |          |                                                                          |                                                           |
|                     |          | メッセージを入力                                                                 | $4 \hspace{-0.5mm}/\hspace{-0.5mm}$ $\odot$ $p$ + $ $ $>$ |

© 2025 Juniper Networks

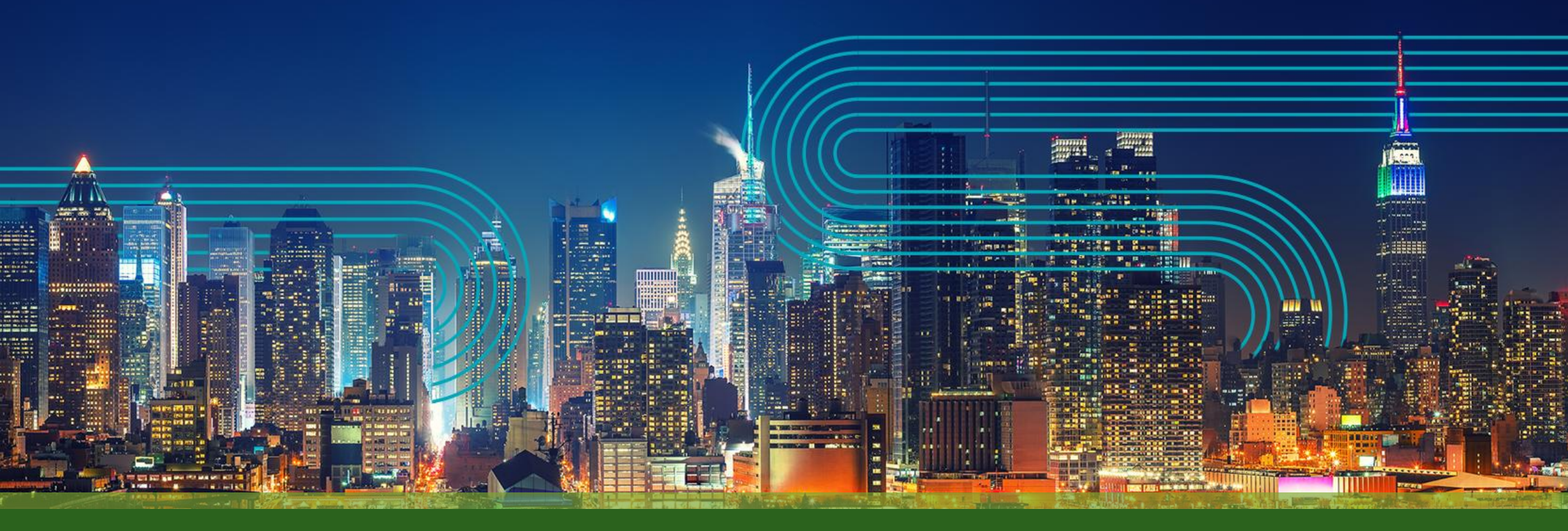

# **THANK YOU**

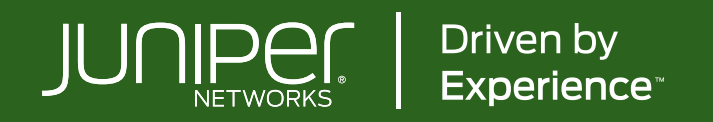